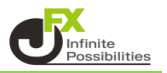

1つの画面(ウィンドウ)内に、複数のパネルを表示することができます。 2つの表示方法があり、組み合わせることでお好みの画面に設定することができます。 ここでは、レートとチャートを1つの画面に表示します。

- <タブ形式の表示方法>
- 1【レート】→【レート】を表示します。

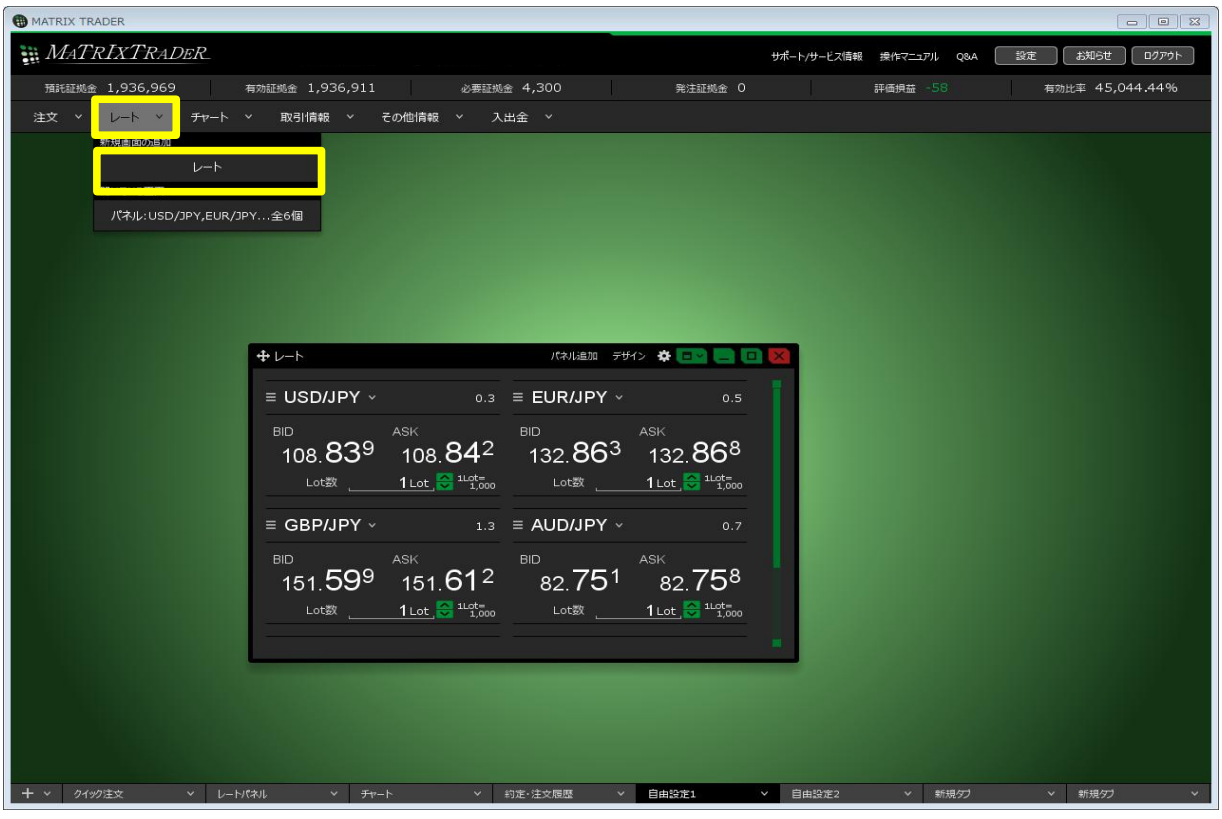

2【チャート】→【チャート追加】をクリックします。

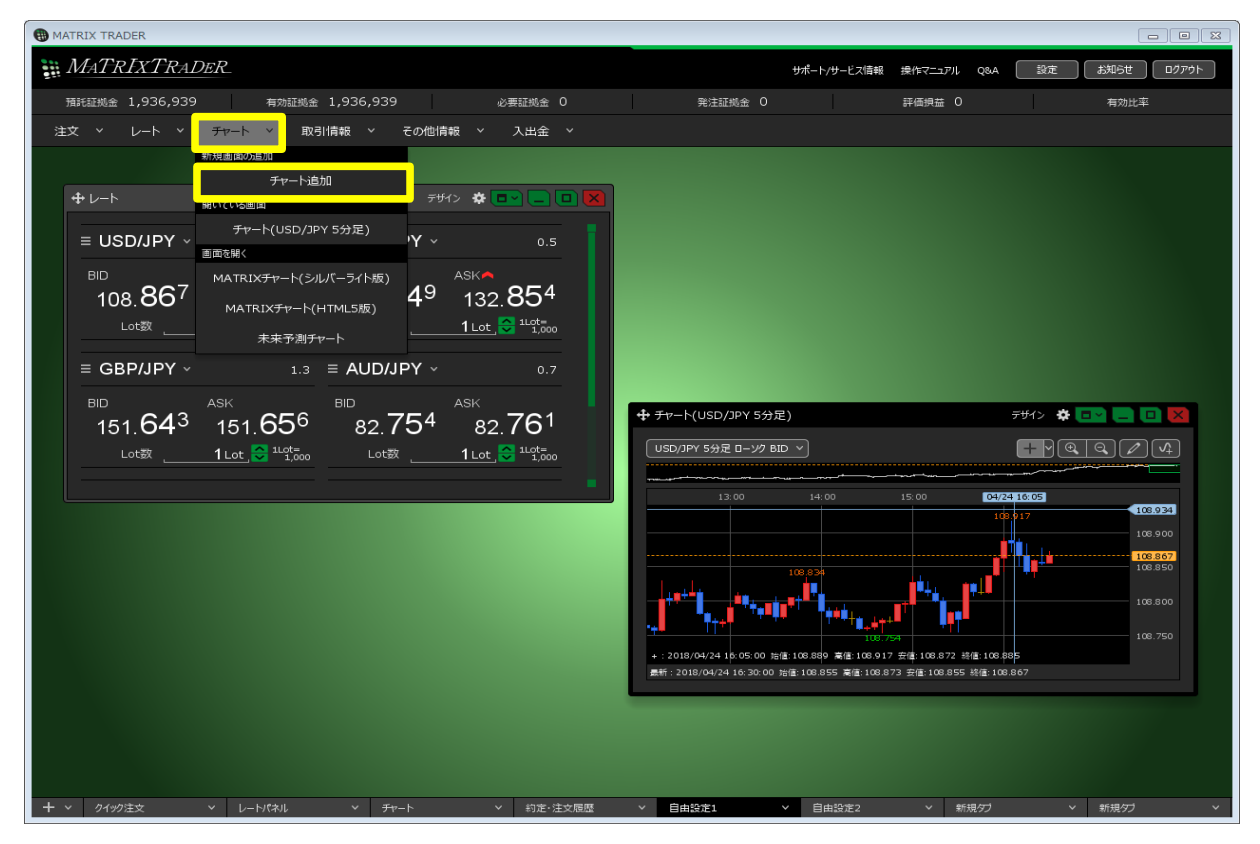

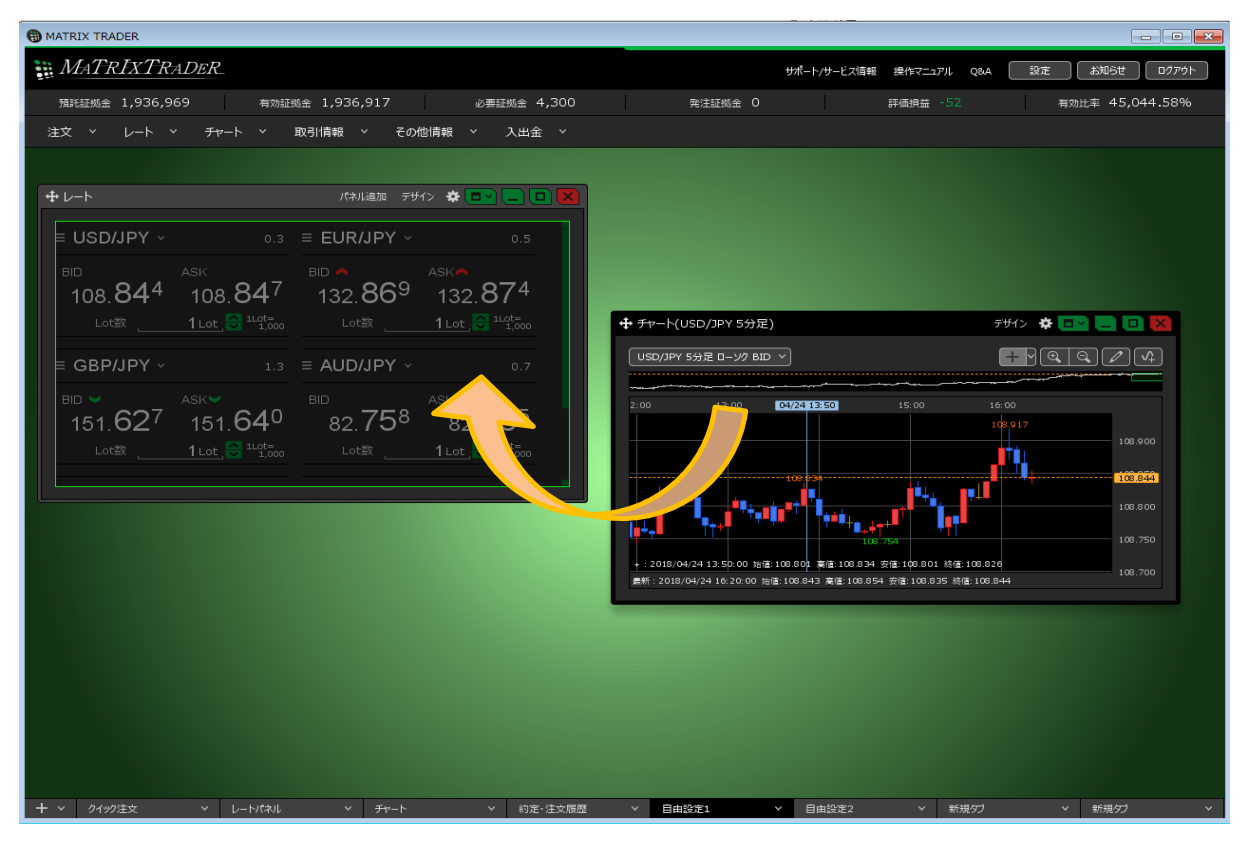

4 レートとチャートが、1つの画面にタブ形式で表示されました。

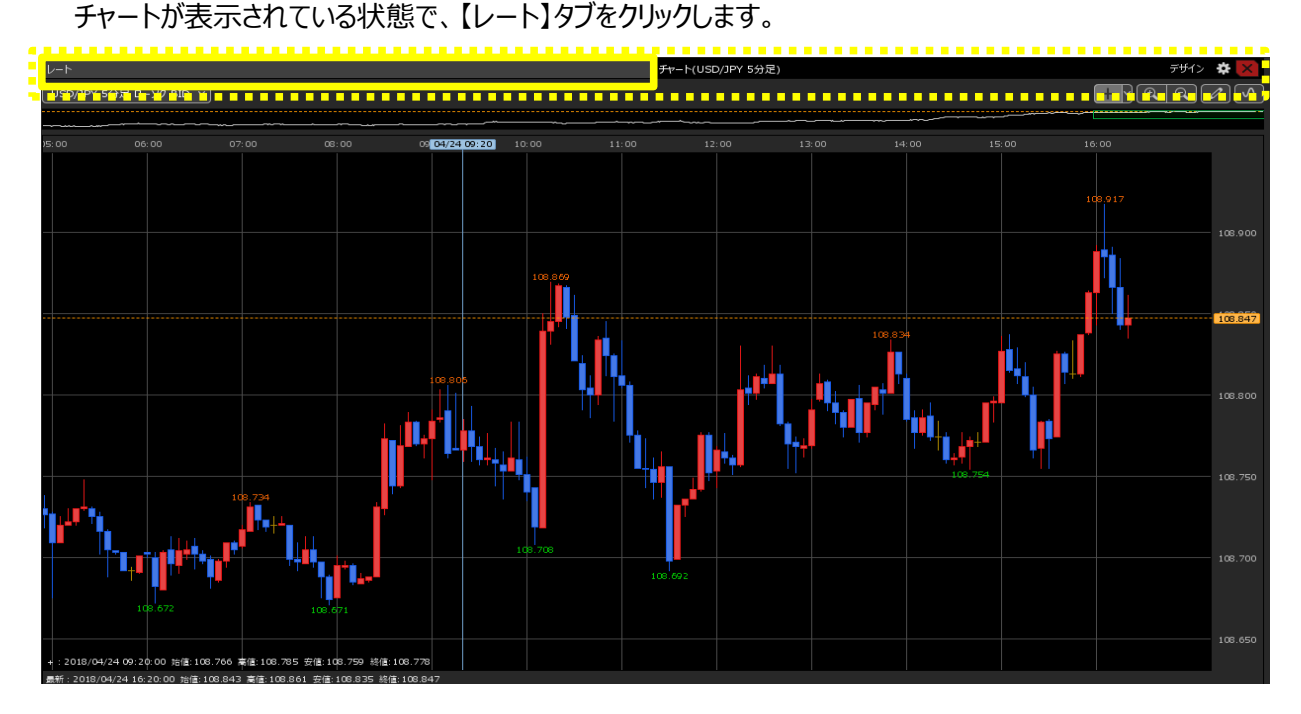

## 5 レートに切り替わりました。

| ⊕ レート他、全2件                                            |                                                      |                                                        |                                                       |                                              |                                                                  |                                                      |                                                                                  |  |
|-------------------------------------------------------|------------------------------------------------------|--------------------------------------------------------|-------------------------------------------------------|----------------------------------------------|------------------------------------------------------------------|------------------------------------------------------|----------------------------------------------------------------------------------|--|
| レート                                                   |                                                      |                                                        | パネル追加                                                 | デザイン 🌣 🔀 チャ                                  | ート(USD/JPY 5分足)                                                  |                                                      |                                                                                  |  |
| ≡ USD/JPY ~                                           | 0.3                                                  | ≡ EUR/JPY ~                                            | 0.5                                                   | ≡ GBP/JPY ~                                  | 1.3                                                              | ≡ AUD/JPY ~                                          | 0.7                                                                              |  |
| <sup>BID</sup><br>108. <b>85</b> 4<br><sub>Lot数</sub> | ASK<br>108.857<br>1 Lot , ♀ 1Lot=<br>1 Lot , ♀ 1Lot= | <sup>BD</sup> ♥<br>132. <b>86</b> <sup>5</sup><br>∟₀t数 | ASK▼<br>132. <b>87</b> 0<br>1Lot, ♥ <sup>1Lot</sup> = | <sup>BID</sup> ♥<br>151. <b>61</b> 9<br>∟ot数 | ASK♥<br>151. <b>63</b> <sup>2</sup><br>1∟ot, ♥ <sup>1⊥ot</sup> = | <sup>BID</sup><br>82. <b>74</b> <sup>4</sup><br>∟ot数 | ASK▼<br>82.751<br>1 Lot, ♥ <sup>11.0t</sup> ,,,,,,,,,,,,,,,,,,,,,,,,,,,,,,,,,,,, |  |
| ≡ NZD/JPY ~                                           | 1.0                                                  | ≡ CAD/JPY ∽                                            |                                                       |                                              |                                                                  |                                                      |                                                                                  |  |
| ВІС 77. <b>414</b><br>                                | ASK 77.424<br>1 Lot 1 100                            | 84.7 <b>4</b> 4<br>⊾₀t数                                | ASK<br>84.761<br>1Lot C 11500                         |                                              |                                                                  |                                                      |                                                                                  |  |

<分割形式の表示方法>

1【レート】と【チャート】を表示します。 まず、レート画面右上の をクリックし、任意の分割形式を選択します。 ここでは、上下2分割を選択します。

| Image: Index         Image: Image: Index         Image: Image: Im                                                                              | HATRIX TRADER                                                                                                    |                                  |                                                  |
|----------------------------------------------------------------------------------------------------|----------------------------------------------------------------------------------------------------|----------------------------------|--------------------------------------------------|
| BURGER 1,936,969       NUMBER 1,936,939       OFFERE 4,300       NUMBER 0       PROPER - 30       NUMBER 45,045,09%         ISX 0       FUEL       ISX 0       FUEL       ISX 0       FUEL       ISX 0       NUMBER - 30       NUMBER - 45,045,09%         ISX 0       FUEL       ISX 0       FUEL       ISX 0       FUEL       ISX 0       NUMBER - 30       NUMBER - 45,045,09%         ISX 0       FUEL       ISX 0       State       ISX 0       State       ISX 0       ISX 0                                                                                                    | MATRIXTRADER_                                                                                                    |                                  | サポート/サービス情報 操作マニュアル Q&A 認定 お知らせ ログアウト            |
| Image: Image: Image                                                                    | TATATA TATATATA TATATA TATAT | 必要証拠金 4,300 発注証拠金 0              | 評価損益 -30 有効比率 45,045.09%                         |
| + L - h       (*) (*) (*) (*)         = USD/JPY × 0.3 = EUR/JPY × 0.5       = GBP/JPY × 1.3 = AUD/JPY × 0.7         BID       ASK       BID       ASK         108.867       108.870       132.854       132.854       132.854       132.854       151.725       151.738       BID × ASK       BID × ASK <td< td=""><td>注文 ~ レート ~ チャート ~ 取引情報 ~</td><td>その他情報 &gt; 入出金 &gt;</td><td></td></td<>                                                                                                    | 注文 ~ レート ~ チャート ~ 取引情報 ~                                                                                                    | その他情報 > 入出金 >                    |                                                  |
| = USD/JPY ·       0.3       = EUR/JPY ·       0.5       = GBP/JPY ·       1.3       = AUD/JPY ·       0.7         BD       ASK       BD       ASK       132.854       132.859       151.725       151.738       82.752       82.759       82.759         Lot#       1Lot       ILot       ILot                                                                                                    | ⊕ レート                                                                                                    |                                  |                                                  |
| BD       ASK       BD       ASK       132.854       132.859       151.725       151.738       BD       ASK       82.752       82.759       11.02       100       100       100       100       100       100       100       100       100       100       100       100       100       100       100       100       100       100       100       100       100       100       100       100       100       100       100       100       100       100       100       100       100       100       100       100       100       100       100       100       100       100       100       100       100       100       100       100       100       100       100       100       100       100       100       100       100       100       100       100       100       100       100       100       100       100       100       100       100       100       100       100       100       100       100       100       100       100       100       100       100       100       100       100       100       100       100       100       100       100       100       100 <t< td=""><td>≡ USD/JPY ~ 0.3 ≡ EUR/JPY</td><td>0.5 = GBP/JPY ~ 1.3</td><td>■ AUD/JPY ~ 0.7 ■ AUD/JPY ~ 0.7</td></t<>                                                                                                    | ≡ USD/JPY ~ 0.3 ≡ EUR/JPY                                                                                                    | 0.5 = GBP/JPY ~ 1.3              | ■ AUD/JPY ~ 0.7 ■ AUD/JPY ~ 0.7                  |
| 108.867 108.870<br>Lot≋ 1Lot © M200<br>= NZDJJPY × 1.0<br>= CADJ/PY × 1.0<br>ASK<br>77.435 77.445<br>Lot≋ 1Lot © M200<br>ASK<br>84.740 84.757<br>Lot≋ 1Lot © M200<br>Lot≋ 1Lot © M200<br>Lot≋ 1Lot © M200<br>Lot≋ 1Lot © M200<br>Lot≋ 1Lot © M200<br>Lot≋ 1Lot © M200<br>Lot≋ 1Lot © M200<br>Lot≋ 1Lot © M200<br>Lot≋ 1Lot © M200<br>KB827 × KB877 × KB87 | BID ASK BID                                                                                                    |                                  | BID - ASK - 前面ウィンドウ                              |
| Lot 1       1       Lot 1       1       1       1       1       1       1       1       1       1       1       1       1       1       1       1       1       1       1       1       1       1       1       1       1       1       1       1       1       1       1       1       1       1       1       1       1       1       1       1       1       1       1       1       1       1       1       1       1       1       1       1       1       1       1       1       1       1       1       1       1       1       1       1       1       1       1       1       1       1       1       1       1       1       1       1       1       1       1       1       1       1       1       1       1       1       1       1       1       1       1       1       1       1       1       1       1       1       1       1       1       1       1       1       1       1       1       1       1       1       1       1       1       1       1       1                                                                                                          | 108.867 108.870 132.854                                                                                                    | 132. <b>85</b> 9 151.725 151.738 | 82.75 <sup>2</sup> 82.75 <sup>9</sup> 常時最前面ウィンドウ |
| Import       1.0       Import       1.7         Import       ASK       84.740       84.757         Lotix       1 Lot,       1 Lot,       1 Lot,         Import       1 Lot,       1 Lot,       1 Lot,         Import       1 Lot,       1 Lot,       1 Lot,                                                                                                    | Lot数1Lot 🔷 1,000 Lot数                                                                                                    | 1Lot, 😌 1.000 Lot歌 1Lot, 😌 1.000 | Lot歌 <u>1</u> Lot, <sup> </sup>                  |
|                                                                                                    | = NZD/JPY ~ 1.0 = CAD/JPY                                                                                                    |                                  | 外枠に連動                                            |
|                                                                                                    |                                                                                                    | ASK                              | ウィンドウの分割 ??                                      |
|                                                                                                    | 77. <b>43</b> <sup>5</sup> 77. <b>44</b> <sup>5</sup> 84. <b>74</b> <sup>0</sup>                                                                                                    | 84. <b>75</b> <sup>7</sup>       |                                                  |
|                                                                                                    | Lot数1 Lot 😌 1.00t Lot数                                                                                                    | 1 Lot , 😌 11.0t 1,000            |                                                  |
|                                                                                                    |                                                                                                    |                                  |                                                  |
| - + × 2492年文 × 1102兆 × チャート × 約束:注文原原 × 日由25月1 × 日由25月2 × 新提27 × 新提27 ×                                                                                                    |                                                                                                    |                                  |                                                  |
| - + v 2492注文 v 1-h1244 v 1+v 211-11275原 v 自由2511 v 自由2512 v 1111/27 v 1111/27 v                                                                                                    |                                                                                                    |                                  |                                                  |
| - + v 2492注文 v 1-N1244 v デャート v 約束:注文原原 v 自由投資1 v 自由投資2 v 新提27 v 新提27 v                                                                                                    |                                                                                                    |                                  |                                                  |
| - ↑ × 2/422注文 × 1→NC24L × ディート × 約束・注文原原 × 日由設計1 × 日由設計2 × 新提271 × 新提271 ×                                                                                                    |                                                                                                    |                                  |                                                  |
| ◆ v 2/492注文 v 1→NC大山 v チャート v 約束・注文原序 v 自由投資1 v 自由投資2 v 新提欠2 v 新提欠2 v 10                                                                                                    |                                                                                                    |                                  |                                                  |
| - ◆ ッ クイック注文 × ↓トビネル × チャート × 約束・注文原序 × 自由投資1 × 自由投資2 × 新根クブ ×                                                                                                    |                                                                                                    |                                  |                                                  |
| - ◆ ッ クイック注文 × ↓トパネル × チャート × 約束・注文原序 × 日由投資1 × 日由投資2 × 新根クブ ×                                                                                                    |                                                                                                    |                                  |                                                  |
| ◆ > 2/492年文 > ↓~トパネル > チャート > 約束・注文原序 > 日由投資1 > 日由投資2 > 新提欠2 > 新提欠2 > 新提欠2 > 1                                                                                                    |                                                                                                    |                                  |                                                  |
| ◆ マック4ック注文 マ レートパネル マ チャート マ 約定・注文原席 マ 日由投資1 マ 日由投資2 マ 新提グブ マ                                                                                                    |                                                                                                    |                                  |                                                  |
| → v 2/492注文 v L→N(水山 v チャート v 約定・注文原原 v 自由投資1 v 自由投資2 v 新提欠3 v 新提欠3 v 新提欠3 v                                                                                                    |                                                                                                    |                                  |                                                  |
| → マ 2/49/注文 マ レートパネル マ チャート マ 約26-12 交際原 マ 自由投資1 マ 自由投資2 マ 新提クブ マ 新提クブ マ                                                                                                    |                                                                                                    |                                  |                                                  |
|                                                                                                    | + > クイック注文 > レートパネル > チョ                                                                                                    | ト > 約定·注文履歷 > 自由設定1              | ◇ 自由設定2 ◇ 新現分3 ◇ 新現分3 ◇                          |

2 レート画面が上下に分割され、下段が空白になりました。

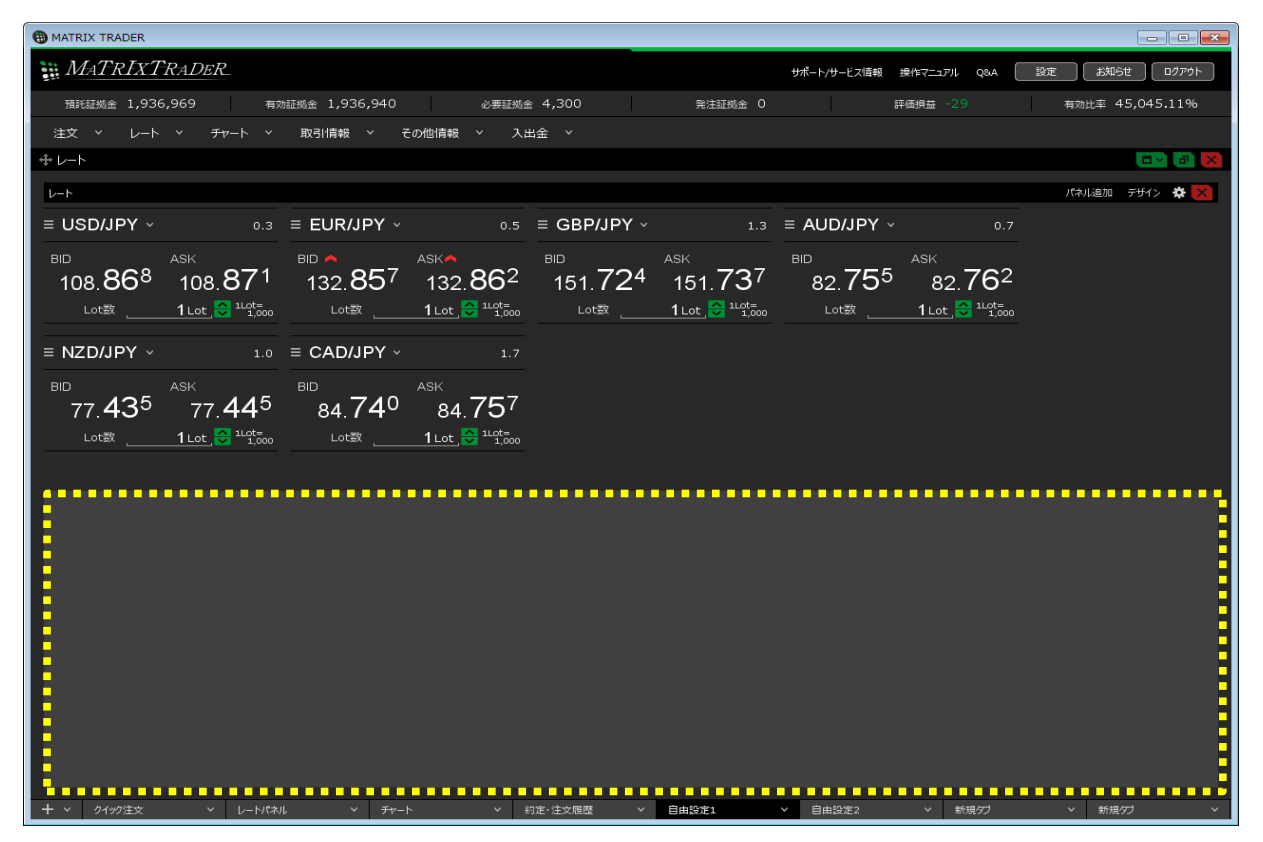

3【チャート】→【チャート追加】をクリックします。 チャート画面左上の ● をクリックしたまま、レート画面の下段にドラッグします。 レート画面の下段が、灰色になったらマウスを離します。

| HATRIX TRADER                                                                                                    |                                                                                     |
|----------------------------------------------------------------------------------------------------|-------------------------------------------------------------------------------------|
| MATRIXTRADER. 94                                                                                                    | ボート/サービス情報 操作マニュアル Q&A 設定 あ知らせ ロクアウト                                                |
| 預託証拠金 1,936,969 有効証拠金 1,936,932 必要証拠金 4,300 発注証拠金 0                                                                                             | 評価損益 -37 有効比率 45,044.93%                                                            |
| 注文                                                                                                    |                                                                                     |
| キレート                                                                                                    |                                                                                     |
| L-F                                                                                                    | パネル追加 テザイン 🌩 🔀                                                                      |
| ≡ USD/JPY × 0.3 ≡ EUR/JPY × 0.5 ≡ GBP/JPY × 1.3 ≡ /                                                                                             | AUD/JPY ~ 0.7                                                                       |
| BID ASK BID ASK BID ASK BID ASK BID ASK BID ASK BID ASK BID ASK BID ASK BID ASK BID ASK BID ASK ASK BID ASK ASK ASK ASK ASK ASK ASK ASK ASK ASK | <sup>D</sup> ASK<br>82.75 <sup>7</sup> 82.764<br>Lot数 <u>1∟ot © <sup>1⊥ot</sup></u> |
| $\equiv NZD/JPY \sim 1.0 \equiv CAD/JPY \sim 1.7$                                                                                               |                                                                                     |
| BID ASK<br>77.430 77.440 84.736 84.753<br>Lot数 <u>1Lot</u> 1 Lot 1 4500 Hz D-УУ BID                                                             |                                                                                     |
| + ッ         クイック注文         >         レートパネル         >         打ァート         >         約定・注文履歴         >         自由設定1         >                  | 自由設定2 > 新規ダブ > 新規ダブ >                                                               |

4 レートとチャートが、1つの画面に上下に分割して表示されました。

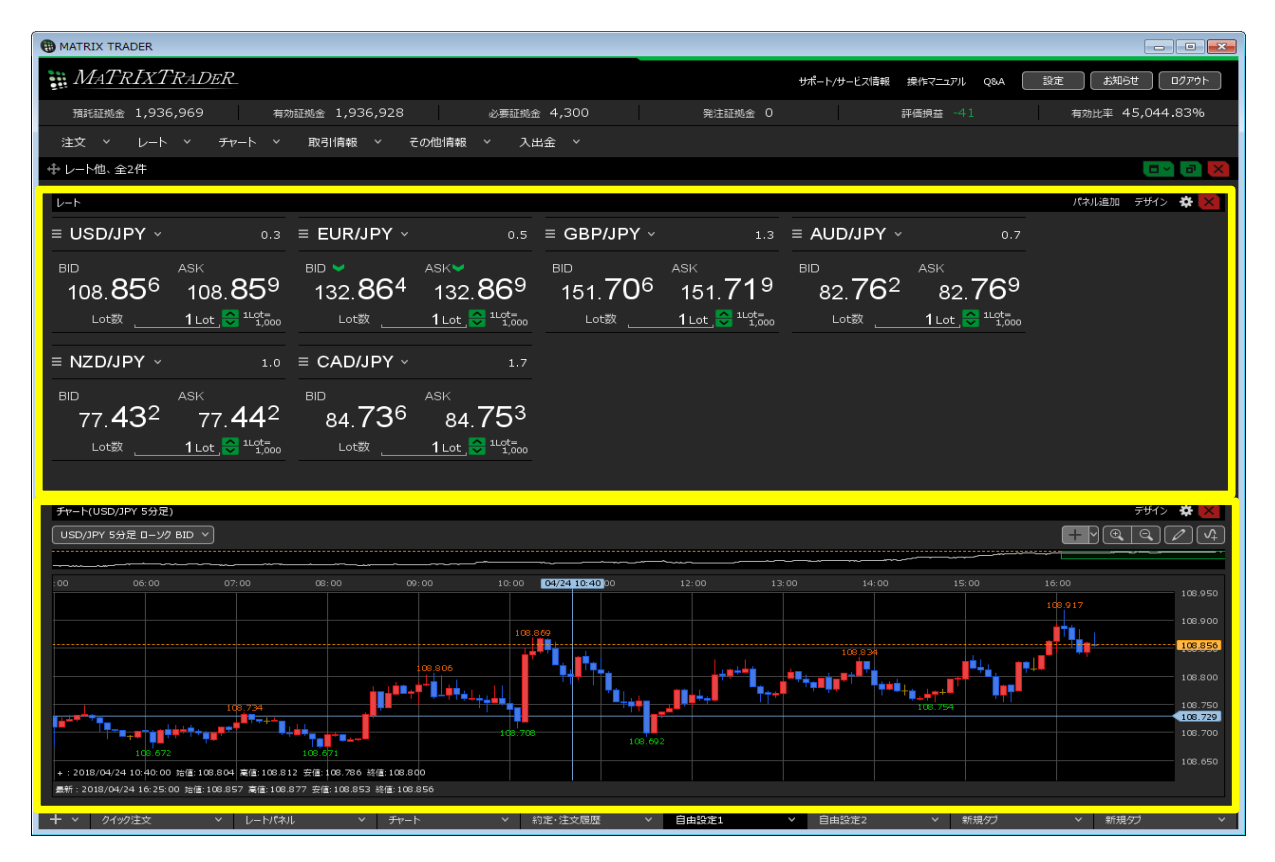